Данный пункт предназначен для заказа кодов агрегации SSCC (Serial Shipping Container Code – серийный код транспортной упаковки), генерируемых Оператором. Шаг 1. Пройдите во вкладку «Агрегирование», выберите «Регистрация КА»:

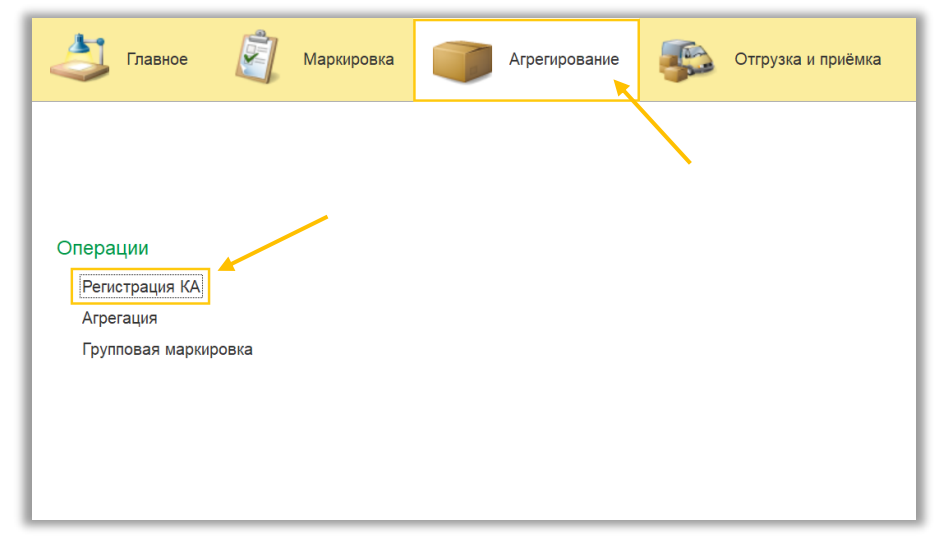

В открывшемся окне отображается список документов по регистрации кодов агрегации (SSCC/КИТУ).

Шаг 2. Нажмите кнопку «Создать»:

| 👌 Главное 📓           | Маркировка           | Агрегирование | <b>\$</b> | Отгрузка и приёмка | Печать этикето     |
|-----------------------|----------------------|---------------|-----------|--------------------|--------------------|
| Регистрация КА ×      |                      |               |           |                    |                    |
| ← → ☆ Регистрац       | ← → ☆ Регистрация КА |               |           |                    |                    |
| Bce SSCC WITY         | Administration       | Teperini      |           |                    |                    |
| Дата ↓                | Номер                | Статус заказа |           |                    | Тип кода           |
| 05.10.2023 12:53:35   | 00000090             | 🖉 Новый       |           |                    | Код агрегации SSCC |
| 05.10.2023 12:57:05   | 00000091             | 🕑 Выполнено   |           |                    | Код агрегации SSCC |
| ⇒ 10.10.2023 12:41:01 | 00000092             | 🕑 Выполнено   |           |                    | Код агрегации SSCC |
| ⇒ 10.10.2023 15:59:11 | 00000093             | 🕑 Выполнено   |           |                    | Код агрегации КИТУ |
| 💷 10.10.2023 16:10:21 | 00000094             | 🕑 Выполнено   |           |                    | Код агрегации КИТУ |
| ⇒ 12.10.2023 9:35:56  | 00000095             | 🕑 Выполнено   |           |                    | Код агрегации SSCC |
| 26.10.2023 8:21:13    | 00000097             | 🕑 Выполнено   |           |                    | Код агрегации SSCC |
| 26.10.2023 8:45:48    | 00000098             | 🕑 Выполнено   |           |                    | Код агрегации SSCC |
| 26.10.2023 9:26:26    | 000000102            | 🕑 Выполнено   |           |                    | Код агрегации SSCC |
| 15.11.2023 10:09:26   | 000000103            | 🕑 Выполнено   |           |                    | Код агрегации SSCC |

Перед вами откроется «Регистрация КА (создание)», наименование организации, дата и тип кода вносится автоматически.

Шаг 3. В строке «Всего кодов» укажите нужное количество кодов агрегации:

| Репистрация КА × Регистрация КА (создание) * ×                                                                                                    | 👌 Глав                     | вное 🧾           | Маркировка        | Агрегиро       | вание 🍒            | Отгрузка и приёмка   | Печать этикеток |
|----------------------------------------------------------------------------------------------------|----------------------------|------------------|-------------------|----------------|--------------------|----------------------|-----------------|
| ••••         Регистрация КА (создание) *           Провести и закрыть         •••           •••         •••           Номер:                                                                                                    | Регистрация КА             | х × Регистраци   | я КА (создание) ' | ×              |                    |                      |                 |
| Провести и закрыть       Image: The Period       Period       Period         Номер:       Дата:       01.04.2024       0:00:00       Opraнизация:       ИП Васеха Надежда Пет, • d         Тип кода:       SSCC       КИТУ       Всего кодов:       1       Image: The Period         Коды       агрегации       Image: The Period       Новый       Hobit         Код arperaции       Image: The Period       N       Код arperaции                                                                                                    | $\leftarrow$ $\rightarrow$ | Регистра         | ция КА (созд      | цание) *       |                    |                      |                 |
| Номер: Дата: 01.04.2024 0:00:00 இ Организация: ИП Васеха Надежда Петг • Ф<br>Тип кода: SSCC КИТУ Всего кодов: 1 ÷ Ø Новый<br>Коды агрегации                                                                                                    | Провести и                 | закрыть          | ] 🛐 🔒 п           | ечать - Перейт | и -                |                      |                 |
| Тип кода: SSCC КИТУ Всего кодов: 1 В Новый<br>Коды агрегации<br>Ш Информация об агрегате<br>N Код агрегации                                                                                                    | Номер:                     | 1                | Дата: 01.04.2024  | 0:00:00        | Организация: ИП Ва | асеха Надежда Петр 🔹 | с¤              |
| Коды агрегации                                                                                                    | Тип кода:                  | SSCC KUTY        | Всего кодов:      | 1 🔆 🖉 Нов      | ый                 |                      |                 |
| Image: With White Provide a state of the state of the state | Коды агрега                | ции              |                   |                |                    |                      |                 |
| N Код агрегации                                                                                                    | † + I                      | III Информация • | об агрегате       |                |                    |                      |                 |
|                                                                                                    | N Ko                       | д агрегации      |                   |                |                    |                      |                 |
|                                                                                                    |                            |                  |                   |                |                    |                      |                 |
|                                                                                                    |                            |                  |                   |                |                    |                      |                 |
|                                                                                                    |                            |                  |                   |                |                    |                      |                 |
|                                                                                                    |                            |                  |                   |                |                    |                      |                 |
|                                                                                                    |                            |                  |                   |                |                    |                      |                 |
|                                                                                                    |                            |                  |                   |                |                    |                      |                 |

Шаг 4. Нажмите кнопку «Провести и закрыть»:

| Славное Маркировка Прегирование Отгрузка и приёмка                          |
|-----------------------------------------------------------------------------|
| Регистрация КА × Регистрация КА (создание) * ×                              |
| ← → Регистрация КА (создание) *                                             |
| Провести и закрыть 🔚 💽 🔒 Печать - Перейти - 🐚                               |
| Номер: 📃 Дата: 01.04.2024 0:00:00 📾 Организация: ИП Васеха Надежда Петр 🔻 🗗 |
| Тип кода: SSCC КИТУ Всего кодов: 1 🕂 🗹 Новый                                |
| Коды агрегации                                                              |
| ↑ ↓ ШШ Информация об агрегате                                               |
| N Код агрегации                                                             |
|                                                                             |
|                                                                             |
|                                                                             |
|                                                                             |

В списке заказов найдите ваш заказ, его статус будет «Новый».

Шаг 5. Выделите строку с вновь созданным заказом и нажмите кнопку «Обмен данными»:

| 👌 Главное 📓 М                                             | Маркировка          | Агрегирование 🤀 Отгрузка и при | іёмка 👘 Печать этикеток |
|-----------------------------------------------------------|---------------------|--------------------------------|-------------------------|
| Регистрация КА ×                                          |                     | /                              |                         |
| ← → ☆ Регистраци<br>Создать 🔊 🕼 Обмен да<br>Все SSCC КИТУ | 1я КА<br>анными 🔒 Г | Іечать - Перейти - 👔           |                         |
| Дата †                                                    | Номер               | Статус заказа                  | Тип кода                |
| 01.04.2024 13:35:30                                       | 00000007            | 🕑 Новый                        | Код агрегации SSCC      |
| I4.12.2023 20:59:42                                       | 000000127           | 🔗 Выполнено                    | Код агрегации SSCC      |
| ➡ 06.12.2023 10:23:55                                     | 00000123            | 🕑 Выполнено                    | Код агрегации SSCC      |
| 24.11.2023 10:30:49                                       | 000000122           | 🛇 Выполнено                    | Код агрегации КИТУ      |
| 24.11.2023 9:16:57                                        | 000000120           | 🕑 Выполнено                    | Код агрегации SSCC      |
| 22.11.2023 16:07:43                                       | 000000119           | 🕑 Выполнено                    | Код агрегации SSCC      |
| 20.11.2023 9:17:29                                        | 000000118           | 🕝 Выполнено                    | Код агрегации SSCC      |

Для получения актуального статуса «Выполнено», нажмите кнопку «Обмен данными».

Посмотреть полученные коды агрегации можно путем открытия документа «Регистрация КА» двойным щелчком мыши на нужную строку с выполненным заказом. В столбце «Код агрегации» списком отображаются полученные коды агрегации.

| 🖄 Главное 🧃 Маркировка 📦 Агрегирование 🕵 Отгрузка и приёмка 🀖                                                                                                    |
|----------------------------------------------------------------------------------------------------|
| Регистрация КА × Регистрация КА 000000007 от 01.04.2024 13:42:01 ×                                                                                                    |
| <ul> <li>← → ☆ Регистрация КА 00000007 от 01.04.2024 13:42:01</li> <li>Провести и закрыть ■ </li> <li>Печать → Перейти → </li> </ul>                                                               |
| Номер: 00000007 Дата: 01.04.2024 13:42:01 В Организация: ИП Васеха Надежда Петр • Ф<br>Тип кода: SSCC КИТУ Всего кодов: 1 - С Выполнено<br>Коды агрегации<br>• • • • • • • • • • • • • • • • • • • |
| N Код агрегации                                                                                                    |
| 1 0004819940000000775                                                                                                    |
|                                                                                                    |

При необходимости Вы можете выгрузить полученные коды агрегации в текстовый документ.

Шаг 6. Нажмите на кнопку «Выгрузить коды в текстовый файл»:

| 📩 Главное 🧃 Маркировка 📷 Агрегирование 🕵 Отгрузка и приёмка 🐖                                                                                           |
|----------------------------------------------------------------------------------------------------|
| Регистрация КА × Регистрация КА 000000007 от 01.04.2024 13:42:01 ×                                                                                      |
| <ul> <li>← → ☆ Регистрация КА 00000007 от 01.04.2024 13:42:01</li> <li>Провести и закрыть ■ ➡ № Печать - Перейти - </li> </ul>                          |
| Номер: 00000007 Дата: 01.04.2024 13:42:01 Организация: ИП Васеха Надежда Петр и и<br>Тип кода: SSCC КИТУ Всего кодов: 1 : У Выполнено<br>Коды arperaции |
| N         Код агрегации           1         000481994000000775                                                                                          |
|                                                                                                    |